## MCS M-12 2021 VIDÉO : Semaine 1a – Prenez soin de vos appareils et de vos comptes (Transcription)

Sifflement joyeux, fond sonore tout au long de la vidéo, avec une guitare, une batterie et un harmonica.

Le logo du Mois de la cyber-sensibilisation M-12 2021 est affiché au centre d'un écran blanc vierge. Il s'agit d'un logo bleu et blanc, avec quatre empreintes de main de couleur et une image de cadenas bleu.

Les mots « Mois de la cyber-sensibilisation 2021 » s'affichent en gris avec chacune des 4 empreintes de main colorées dans les 4 coins de l'écran. Il y a 5 enfants qui dansent et qui font des activités autour des mots. William est en fauteuil roulant et joue à un jeu sur un téléphone, Niko danse, Sam fait des signes, Amara envoie des messages sur son téléphone et Niimi danse.

Sur un fond noir, un texte blanc se lit comme suit : « Semaine 1 : Prenez soin de vos appareils et de vos comptes » Un cœur rouge s'affiche dans le coin inférieur droit de l'écran.

Une maison à deux étages et entourée d'arbres s'affiche à l'écran. Un texte gris dans le côté supérieur de l'écran se lit comme suit : « La maison de Niko ».

Le salon de Niko. Des cadeaux et des ballons sont à l'entrée au premier plan. Il y a une bannière d'anniversaire sur le mur derrière. Au milieu de l'écran, Niko paraît assis sur le canapé allumant son téléphone intelligent.

Le téléphone en marche, le texte sur la gauche de l'écran se lit comme suit : « Les parents de Niko lui ont donné un nouveau téléphone intelligent pour qu'il puisse rester connecté lorsqu'il est en camping ou en randonnée avec sa famille et ses amis. » Côté droit de l'écran : Les images de Niko le campeur apparaissent les unes après les autres.

Le texte sur la gauche de l'écran se lit comme suit : « Niko a hâte de pouvoir enregistrer ses aventures en plein air, mais il doit d'abord protéger son téléphone ». Le texte sur la droite de l'écran se lit comme suit : « Que devrait-il faire? » L'écran du téléphone affiche « Configuration Requise »

Les parents de Niko s'échangent le pouce levé.

Le texte blanc sur un fond noir se lit comme suit : « Avec l'aide de ses parents, Niko met à jour les logiciels de son téléphone intelligent. »

Niko drible un ballon de basket pendant que ses parents configurent le téléphone dans le salon.

Côté gauche de l'écran : « 1er conseil : Configurez la mise à jour automatique pour les logiciels de vos appareils et leurs applications. ». L'écran du téléphone affiche les paramètres de sécurité du téléphone : Mise à jour – ACTIVÉ La barre de chargement des mises à jour se remplit.

Côté gauche de l'écran : « 2e conseil : N'oubliez pas de configurer les paramètres de sécurité de votre appareil et d'utiliser une identification par empreinte digitale ou mot de passe. » Sur le côté droit de l'écran, une image de cadenas.

L'écran du téléphone affiche les paramètres de sécurité : Code d'accès - ACTIVÉ

Côté gauche de l'écran : « 3e conseil : Choisissez la méthode d'authentification la plus robuste possible (p. ex. un mot de passe fort, une authentification multifacteur ou une identification biométrique telle que les empreintes digitales). ». Côté droit de l'écran : Image d'une empreinte digitale

Niko danse dans le salon tandis que ses parents continuent de configurer le téléphone en arrière-plan.

Au milieu de l'écran, le téléphone intelligent affiche les paramètres de contrôle parental ACTIVÉS

Côté droit de l'écran « 4e conseil : Activez le contrôle parental pour protéger vos enfants des applications, des sites Web et du contenu inappropriés. ». Côté gauche de l'écran « Le contrôle parental n'est toutefois pas garanti; vos enfants tomberont peutêtre quand même sur du contenu inapproprié, alors parlez-en. ».

L'écran du téléphone affiche Service de localisation DÉSACTIVÉ. Côté droit de l'écran se lit comme suit : « 5e conseil : Configurez les paramètres de confidentialité et désactivez la localisation pour protéger la vie privée de vos enfants. » Le texte sur la gauche de l'écran se lit comme suit : « Vous empêchez ainsi votre enfant de révéler son emplacement à des étrangers. ».

Niko danse dans le salon tandis que ses parents continuent de configurer le téléphone en arrière-plan.

Le téléphone est au centre de l'image, les paramètres de sécurité du téléphone sont affichés à l'écran. À gauche se trouve une liste de contrôle – Mises à jour automatiques; Mot de passe; Contrôle parental; Paramètres de confidentialité; localisation – toutes les cases sont cochées.

Le texte blanc sur un fond noir se lit comme suit : « Cette semaine, découvrez différentes façons de protéger vos appareils et vos comptes. ».

Le logo du Mois de la cyber-sensibilisation 2021 est affiché au centre d'un écran blanc vierge. Il s'agit d'un logo bleu et blanc, avec quatre empreintes de main de couleur et une image de cadenas bleu.